#### 1. Licentieovereenkomst

BELANGRIJK! LEES DEZE OVEREENKOMST ALVORENS DE SOFTWARE TE INSTALLEREN!

Het aanvaarden van deze overeenkomst geeft u het recht tot gebruik van deze software, de software blijft echter altijd het eigendom van De jongens van de Computer. Wanneer u deze overeenkomst niet aanvaardt, kunt u van uw aankoop afzien en dient u het pakket terug te leveren aan uw leverancier, binnen de 7 (zeven) werkdagen.

In deze overeenkomst worden de volgende termen gebruikt:

- De ontwikkelaar = De jongens van de Computer
- De gebruiker = Diegene die het pakket heeft aangekocht
- Het pakket = Carmen TV TVLogcom
- De sleutel = Softwarematige beveiligingssleutel

De gebruiker mag het pakket slechts op 1 (één) computer installeren. De sleutel dient geïnstalleerd te worden op de computer waarop het programma TVLogCom is geïnstalleerd. Gebruik van het pakket in een netwerkconfiguratie is enkel toegestaan wanneer er slechts 1 (één) exemplaar van het programma TVLogCom per sleutel geïnstalleerd is.

Het is toegestaan om een reservekopie (back-up) te maken van de installatiedisk en/of de programma's zoals ze op de computer van de gebruiker geïnstalleerd staan. U mag de reservekopie enkel voor archiefdoeleinden gebruiken.

Het is niet toegestaan dit programma te decompileren of te disassembleren, tenzij u hiervoor voorafgaandelijk uitdrukkelijke schriftelijke toestemming hebt gekregen van de ontwikkelaar.

De gebruiker is er zich van bewust dat hij bij gebruik van het pakket, de geldende regelgeving met betrekking tot de auteursrechten dient na te leven. Het pakket mag niet gebruikt worden voor doeleinden die niet in overeenstemming zijn met deze wetgeving. De ontwikkelaar levert u enkel de software voor de weergave van videobestanden en afbeeldingen en het beheren van de databasegegevens, het aanmaken van de videobestanden en afbeeldingen en naleven van de reglementering met betrekking tot de auteursrechten valt volledig ten laste van de gebruiker.

De ontwikkelaar kan onder geen enkel beding verantwoordelijk gesteld worden voor eender welke schade die kan geleden worden door installatie en/of gebruik van dit pakket.

De ontwikkelaar heeft het recht om af te zien van verdere ontwikkeling en/of ondersteuning van dit pakket.

Door het installeren van dit pakket aanvaardt U automatisch de hierboven gestelde gebruikersovereenkomst.

# 2. Inleiding

TVLogCom is het antwoord op de vraag naar een betrouwbaar en gebruiksvriendelijk systeem om de uitzendingen van een tv-station te registreren en te archiveren. Hiermee voldoet u als station aan de registratieplicht van uw uitzendingen.

# 3. Systeemvereisten

### 3.1 Hardware

In principe is elke PC die Windows kan draaien geschikt om met TVLogCom te werken, maar om stabiliteit te kunnen garanderen, stellen we de volgende aanbevolen configuratie voor:

- Intel Pentium IV vanaf 1800 MHz of gelijkwaardig
- 512 Mb RAM geheugen
- Videokaart (of compatibel), ingesteld op 800 op 600 pixels
- 500 Mb vrije schijfruimte
- Netwerkkaart
- Hauppauge Win TVKaart

Uiteraard geldt hier, zoals vaak in de computerwereld het geval is, ook de regel dat meer beter is.

# 3.2 Software

TVLogCom is getest en goed bevonden onder volgende operatingsystem: - Windows XP

### 3.3 Netwerk

TVLogCom draait mormaal gezien TVLogCom vanaf de zogeheten Log PC die dan via netwerk in verbinding staat met de Uitzend en Productie PC. Omdat bestanden naar de Productie PC te kunnen halen voor bijvoorbeeld archivering is het aan te raden om een 100 mbit netwerk te gebruiken (wat heden ten dage standaard is).

### 3.4 Uitzend PC op kopstation

Staat de uitzend-PC niet in de studio, maar op het kopstation, dan is het niet noodzakelijk om de log PC daar ook te plaatsen. De Log PC kan los van een netwerk zijn opnames maken. Het enige wat noodzakelijk is, is een kabelaansluiting en een TV kaart in uw Log PC waarop deze kabelaansluiting aangesloten kan worden.

#### 4. Installatie

Zorg ervoor dat de PC waarop u TVLogCom gaat installeren stabiel draait. Start de CD-Rom waarop Carmen TV staat op en klink op de setupper.

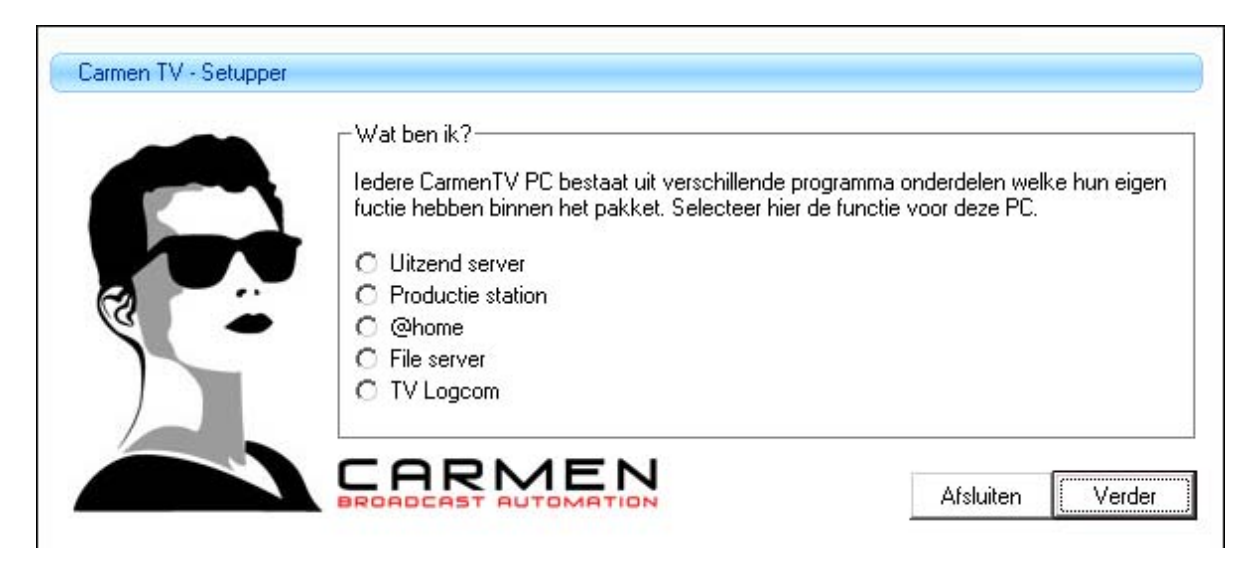

Kies uit het installatiemenu de optie om TVLogCom te installeren. Er verschijnt nu een installatievenster.

| 😼 Setup - CarmenTV - TV | LogCom                                                                              |
|-------------------------|-------------------------------------------------------------------------------------|
|                         | Welkom bij het<br>installatieprogramma van<br>CarmenTV - TVLogCom.                  |
|                         | Hiermee wordt Carmen TV - TVLogCom geïnstalleerd op deze<br>computer.               |
|                         | U wordt aanbevolen alle actieve programma's af te sluiten<br>voordat u verder gaat. |
| R                       | Klik op Volgende om verder te gaan of op Annuleren om Setup<br>af te sluiten.       |
|                         | Volgende > Annuleren                                                                |

Kies voor Volgende

| Kies de doelman                    |                               |                                           |
|------------------------------------|-------------------------------|-------------------------------------------|
| Waar moet Carmen TV - TVLog0       | Com geinstalleerd worden?     | J. A. A. A. A. A. A. A. A. A. A. A. A. A. |
| Setup zal Carmen TV -              | TVLogCom in de volgende m     | ap installeren.                           |
| Klik op Volgende om doorte gaa     | an. Klik op Bladeren om een a | andere map te kiezen.                     |
| C:\Program Files\CarmenTV\T        | VLogCom                       | Bladeren                                  |
|                                    |                               |                                           |
|                                    |                               |                                           |
|                                    |                               |                                           |
|                                    |                               |                                           |
|                                    |                               |                                           |
| Er is tenminste 6,6 MB vrije schij | jfruimte vereist.             |                                           |

Nu kunt nu de locatie opgeven waar u TVLogCom geïnstalleerd wilt hebben. Let erop dat u het programma op de Log PC installeert.

Na de doelmap gekozen te hebben kunt u verder gaan met de installatie door op Volgende te klikken.

| 🖞 Setup - CarmenTV - TVLogCom                                                                                     |
|----------------------------------------------------------------------------------------------------|
| Selecteer menu Start map<br>Waar moeten de snelkoppelingen van het programma geplaatst worden?                    |
| Setup plaatst de snelkoppelingen van het programma in de volgende menu<br>Start map.                              |
| Nik op volgende om door te gaan. Nik op bladeren om een andere map te klezen.           CarmenTV         Bladeren |
|                                                                                                    |
|                                                                                                    |
|                                                                                                    |
| < Vorige Volgende > Annuleren                                                                                     |

U kunt nu aangeven in welke map de snelkoppeling in het windowsmenu moet komen. Dit is standaard CarmenTV. Kies volgende

| Sele<br>V | scteer extra taken<br>/elke extra taken moeten uitgevoerd worden?                                                                           |
|-----------|----------------------------------------------------------------------------------------------------|
| s         | electeer de extra taken die u door Setup wilt laten uitvoeren bij het installeren van<br>amenTV - TVLogCom. en klik vervolgens op Volgende. |
| E         | xtra snelkoppelingen:                                                                                                    |
| [         | Maak een snelkoppeling op het <u>b</u> ureaublad                                                                                            |
| [         | Maak een snelkoppeling op de Snel starten werkbalk                                                                                          |
|           |                                                                                                    |
|           |                                                                                                    |
|           |                                                                                                    |
|           |                                                                                                    |
|           |                                                                                                    |
|           |                                                                                                    |
|           |                                                                                                    |
|           |                                                                                                    |

Hier kunt u er voor kiezen om een snelkoppeling van het geïnstalleerde programma te maken op het bureaublad en in de Snel starten werkbalk. Kies vervolgens op volgende en het programma wordt geïnstalleerd.

| H | et voorbereiden van de installatie is gereed                                                                                             |
|---|----------------------------------------------------------------------------------------------------|
|   | op deze computer.                                                                                                    |
|   | Klik op Installeren om verder te gaan met installeren, of klik op Vorige als u instellingen<br>wilt terugzien of veranderen.             |
|   | Doelmap:<br>C:\Program Files\CarmenTV\TVLogCom                                                                                           |
|   | Menu Start map:<br>CarmenTV                                                                                                    |
|   | Extra taken:<br>Extra snelkoppelingen:<br>Maak een snelkoppeling op het bureaublad<br>Maak een snelkoppeling op de Snel starten werkbalk |
|   |                                                                                                    |
|   | <ul> <li>Vorige Installeren Anguler</li> </ul>                                                                                           |

Na de installatie kunt op voltooien klikken en het programma gebruiken.

### 5. TVLogcom gebruiken

Start nu TVLogcom op door te dubbelklikken op het TVLogcom Icoontje op uw desktop.

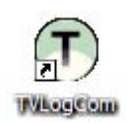

Wanneer u het programma voor het eerst opstart, krijgt u venster voor de registratie. Geef hier in dat u een demogebruiker bent en voer uw gegevens in. Wanneer u het programma als een demo gebruikt, zal het automatisch verlopen. Heeft u een licentie van TVLogCom of het Carmen TV pakket, dan zal het automatisch unlocked worden.

U krijgt vervolgens het hoofdscherm van het programma te zien. Hierin worden ook de instellingen gemaakt.

| D TVLogCom - B       | uild: 1.099        |                         |
|----------------------|--------------------|-------------------------|
| Instellingen         |                    | )=)                     |
| Video apparaat:      |                    | Vernieuw instellingen 🍣 |
| Video kanaal:        | <b>_</b>           | Video instellingen 🛛 🚀  |
| Tuner kanaal:        | · ·                | Scan kanalen 🛛 🙌        |
| Video formaat:       |                    |                         |
| Geluidskaart:        | Conexant AMC Audio |                         |
| Geluidskanaal:       | Cd-audio 💽 Volume: |                         |
| Begin bij opstarten: |                    |                         |
| Auto wissen          | 🥅 na 🚺 dagen       |                         |
| Opname locatie:      | C/ [7]             | Save instellingen   👸   |
| Voorbeeld            |                    | Bediening               |
|                      |                    | Start 🗸                 |
|                      |                    |                         |
|                      |                    | Stop 🗶                  |
|                      |                    | Status                  |
|                      |                    | Tijd: 15:54:57 uur      |
|                      |                    | Bestandsnaam:           |
|                      |                    | Opname niet gestart     |
|                      |                    | Opnameduur:<br>O sec.   |
|                      |                    | Status: Wachtend        |

# 5.1 TVLogCom instellingen

#### 5.1.1 Apparaat instellingen

In de instellingen geeft u aan welk video apparaat u gebruikt om het signaal op binnen te krijgen. Vervolgens laat u het programma de kanalen selecteren en selecteert het kanaal wat u wilt loggen. Kies vervolgens het juiste videoformaat op de beelden in op te nemen. Het Commissariaat voor de Media eist minimaal 352 x 288. Voor de geluidskaart kunt u losse instellingen aangeven. Zoals de geluidskaart, op welke input het videosignaal binnen komt en het volume niveau waarop u de audio wilt opnemen.

#### 5.1.2 Opname locatie

In TVLogCom moet ook opgegeven worden waar de bestanden per uur weggeschreven worden. De locatie hiervan valt te veranderen door op het icoontje achter het path te klikken

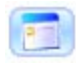

Er verschijnt nu een dialoogvenster waarin de locatie opgegeven kan worden.

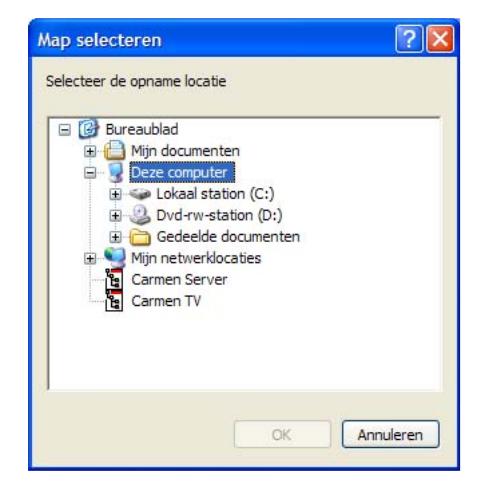

Als u de juiste harddisk of map geselecteerd heeft, drukt u op OK en de bestanden worden dan in op de opgegeven locatie weggeschreven.

### 5.1.3 Overige instellingen

Wanneer TVLogCom in Windows onder "Opstarten" wordt gezet, start het programma automatisch op wanneer u uw Windowsysteem opnieuw start. Om de logger dan ook direct zijn werk te laten doen, kunt u aanvinken "Begin bij opstarten" Gelogde videobestanden dienen slechts een beperkte tijd bewaard te worden. Het is dan ook mogelijk om TVLogCom na een van te voren ingegeven aantal dagen bestanden te verwijderen. Begin bij opstarten: 🗖 Auto wissen 🔲 na 14 dagen

Als u alle instellingen gemaakt heeft, kunt u deze opslaan door op de knop Save instellingen te klikken.

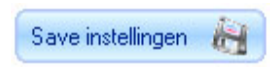

# 5.2 Bediening

In het onderste deel van het scherm ziet u een voorbeeld van wat er op de geselecteerde ingang van uw video-apparaat en/of geluidskaart gebeurt.

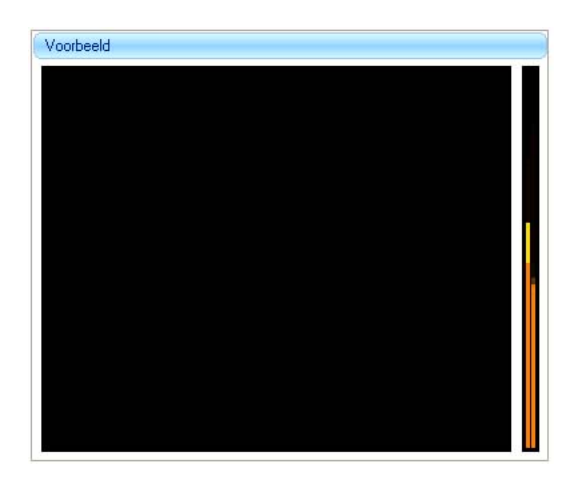

Wanneer dit het juiste kanaal is en de audio qua volume ook goed is, kunt u op Start drukken

| Bediening |   |
|-----------|---|
| Start     | × |
| Stop      | × |

Vanaf nu wordt het loggen gestart. In het Status venster kunt u zien wat de bestandsnaam van het videobestand wordt, hoelang de opname al aan de gang is en wat de status van de logger is.

| Tijd: 11:25 | :45 uur    |
|-------------|------------|
| Bestandsn   | aam:       |
| 20061129    | 112538.wmv |
| Opnamedu    | iur:       |
| 4           | sec.       |
| Status: Lo  | ogging     |

# 6 Hints

Bewaar uw bestanden altijd op de lokale pc en niet op een netwerkdrive. Wanneer de netwerkverbinding verbroken wordt, worden bestanden niet meer gelogd.

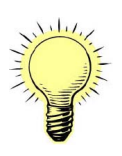

Houdt er rekening mee dat uw harddisk groot genoeg is om de gelogde uren op te bewaren. Hoe groter u het aantal dagen zet dat bestanden bewaard moeten blijven, hoe groter uw harddisk moet zijn. Als u opneemt op de minimale eisen van het Commissariaat voor de Media dan heeft u voor het loggen van 14 dagen beeld minimaal 160 GB nodig.

Controleer regelmatig of de logger nog zijn werk doet.